## How to Approve or Edit Users in the PRD

You must be an Authorized Responsible Person or User Manager to perform this task. The person needing approval, must have already submitted a registration request via the PRD. You will only be able to access users within your same company.

1) Login from prd.faa.gov and click the "Tools" button.

| Pilot R                                                                          | ecords Database ( <u>PRD</u> )                                                                                                    |
|----------------------------------------------------------------------------------|----------------------------------------------------------------------------------------------------|
| Pilots (C                                                                        | ommercial, ATP, or Remote Only)                                                                                                    |
| <ul> <li>Register<br/>certificate</li> <li>View you</li> <li>Grant co</li> </ul> | for access (You must hold a Commercial, ATP, or Remote pilot<br>e and a valid FAA medical to register)<br>r records<br>nsent for others to view your records |
|                                                                                  |                                                                                                    |
| Pi<br>Air Carri<br>• View pilo<br>• Report p                                     | t records<br>lot Access                                                                                                    |
| Pi<br>Air Carrie<br>• View pilo<br>• Report pi<br>Vie                            | Iot Access<br>ers, Operators, and Proxies<br>t records<br>lot records (June 2022)<br>w Records*                                                              |
| Pi<br>Air Carri<br>• View pilo<br>• Report pi<br>Vie<br>Requires an              | Iot Access Ers, Operators, and Proxies t records lot records (June 2022) W Records* Authorized Responsible Person or an Authorized Consumer Role             |
| View pilo<br>View pilo<br>Report pi<br>Vie<br>Requires an<br>Register            | Iot Access Ers, Operators, and Proxies t records lot records (June 2022) WRecords* Authorized Responsible Person or an Authorized Consumer Role for access   |

2) Login via MyAccess.

3) Select your role as Authorized Responsible Person or User Manager as appropriate and then select your company if needed. Press Select button to continue.

| * Select R       | ole: Authorized Responsible Person 🗸  |
|------------------|---------------------------------------|
| * Air Carrier Na | me: TEST APPLICANT 121 FOR SAS (900A) |
|                  |                                       |
| Select           |                                       |

4) You will arrive on the Manage User page. There are two ways to locate and select which user you want to update. A) You may search for them by name by typing in their last name in the form and pressing Search:

| User Name:         |          |   | User Status:      | -Select- | ~ |  |
|--------------------|----------|---|-------------------|----------|---|--|
| Updated Date From: |          |   | Updated Date To:  | [        |   |  |
| Last Updated By:   |          |   | Air Carrier Name: | [        |   |  |
| Roles:             | -Select- | ~ |                   |          |   |  |
| Created Date From: |          |   | Created Date To:  |          |   |  |
|                    |          |   |                   |          |   |  |
| Search Clear       |          |   |                   |          |   |  |

If results are found, they will be displayed in the table below the search box. Select the checkbox on the left and click Edit.

| <b>V</b> | <u>User</u><br><u>Name</u> | <u>User</u><br><u>Status</u> | <u>Roles (Role Status)</u>                | <u>First</u><br><u>Name</u> | <u>Last</u><br><u>Name</u> | <u>Last</u><br>Update<br>Date | <u>Last Updated</u><br><u>By</u> | <u>Air Carrier Name</u>              | <u>Status of Assigned</u><br><u>Air Carrier</u> |
|----------|----------------------------|------------------------------|-------------------------------------------|-----------------------------|----------------------------|-------------------------------|----------------------------------|--------------------------------------|-------------------------------------------------|
| <b>V</b> | 54124                      | Pending<br>Approval          | Authorized Consumer<br>(Pending Approval) | RYAN                        | Smith                      | 10/08/2019                    | AirCarrier<br>System User        | TEST APPLICANT 121 FOR<br>SAS (900A) | Active                                          |
| K        |                            | Þ                            | 20 🔻 items per page                       |                             |                            |                               |                                  |                                      | 1 - 1 of 1 item                                 |

B) If the user has submitted a registration request, they may be listed near the bottom of the page without you needing to search for them. If they are listed there, select the checkbox to the left and click Edit Pending Approvals:

| L  | Name  | Name        | Name            | Submitted      | All Callier                          | KUTES                                                                          | Status              |
|----|-------|-------------|-----------------|----------------|--------------------------------------|--------------------------------------------------------------------------------|---------------------|
| 4  | 7189  | Christopher | Morris          | 07/16/2021     | TEST APPLICANT 121 FOR<br>SAS (900A) | Authorized Consumer, Authorized Responsible Person,<br>Authorized User Manager | Pending<br>Approval |
| 5  | 4124  | RYAN        | Smith           | 07/16/2021     | TEST APPLICANT 121 FOR<br>SAS (900A) | Authorized Consumer                                                            | Pending<br>Approval |
| 7  | 81933 | Abbie       | Konecny<br>Otis | 07/16/2021     | TEST APPLICANT 121 FOR<br>SAS (900A) | Authorized Consumer                                                            | Pending<br>Approval |
| 9  | 2162  | Surafiel    | Berek           | 07/16/2021     | TEST APPLICANT 121 FOR<br>SAS (900A) | Authorized Consumer                                                            | Pending<br>Approval |
| K) | • •   | <b>N</b>    | 20 🔻            | items per page |                                      |                                                                                | 1 - 4 of 4 item     |

NOTE: If you are expecting a pending user, but do not see them in the pending approval list, try searching for them by name as shown in A) above.

5) After selecting the user to edit, the User Details page opens. If you are **approving** a user registration for a particular role such as Authorized Consumer or User Manager, follow these steps:

- a) Check that the User Status is set to Active.
- b) Check that the Role Status is set to Active. Do NOT enter an expiration date.

c) Click Save.

|                                                  | user Role Group:               |            |
|--------------------------------------------------|--------------------------------|------------|
| User Name: 54124                                 | <sup>-</sup> User Status:      | Active     |
| First Name: RYAN                                 | "Last Name:                    | Smith      |
| Middle Name:                                     | Name Suffix:                   | -Select- V |
| Primary Phone:                                   | Mobile Phone:                  |            |
| * Email:                                         | Manager Name:                  |            |
| ·                                                | Position Title:                |            |
| Roles                                            |                                |            |
|                                                  |                                |            |
| Role Name: Authorized Consumer                   | Role Status                    | : Active   |
| * Effective Date: 10/8/2019                      | Expiration Date                |            |
|                                                  |                                |            |
| Authorized Person Details                        |                                |            |
| Responsible Person Full Name: Christopher Morris | Authorized Person Job Title:   |            |
|                                                  | Authorized Person Approved By: |            |
| Authorized Person Role Status: Active            |                                |            |

If you want to **remove** the role privileges for a user, follow these steps:

a) Check that the User Status is set to Active. Do not change this. If you set the User Status to something other than Active, it may lock the person out of the PRD entirely.

b) Check that the Role Status is set to INACTIVE. Enter today's date in the Expiration Date box.

c) Click Save.